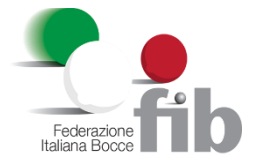

## **OPERAZIONI NECESSARIE DA PARTE DEI TECNICI**

Tecnici

A seguito dell'operazione di creazione dell'utenza, il tecnico riceve l'email da <u>tesseramento@fib.it</u> con oggetto «*informazione sostitutive per l'accesso su area riservata*»; nel corpo dell'email dovrà cliccare sul link ricevuto che lo reinderizzerà in automatico sul portale federbocce.

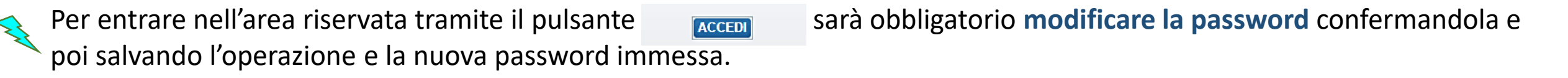

Effettuato l'accesso, cliccare su RINNOVO ALBI FIB selezionare dal menù a tendina tra i *Tipo albo*, quello «Tecnico». Premere <u>«richiedi»</u> e spostarsi nella sezione «Economato Personale»

| Richiesta Inviata                                            |                                              |                                                   |           |
|--------------------------------------------------------------|----------------------------------------------|---------------------------------------------------|-----------|
| − Richiesta rinnovo iscrizione Albo / B<br>Stagione*: 2020 ∨ | Elenchi<br>Emissione*: 26/02/2020            | Tipo albo*: Tecnico ~                             |           |
| RICHIEDI Attenzione: dopo aver                               | affettuato la richiesta di rinnovo è necessa | io procedere al pagamento nell'area "Economato Pe | ersonale" |

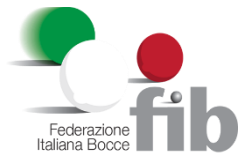

## **OPERAZIONI NECESSARIE DA PARTE DEI TECNICI (segue)**

Una volta inviata la richiesta di rinnovo dell'Albo, spostarsi nella sezione «Economato Personale»

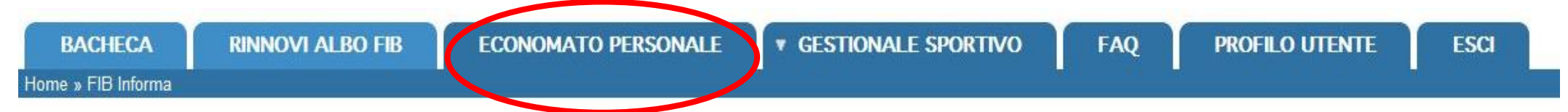

L'importo da dover pagare sarà automaticamente conteggiato, anche in considerazione di eventuale importo già versato per una precedente tessera. Spuntare sulla destra il quadrato e cliccare su «<u>paga selezionati</u>»

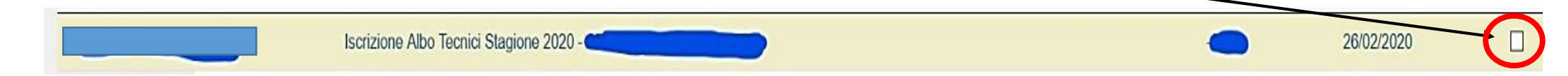

Scegliere quindi il tipo di pagamento (Cbill, Carta di credito e/o Mybank) cliccare sul pulsante registra e conferma.

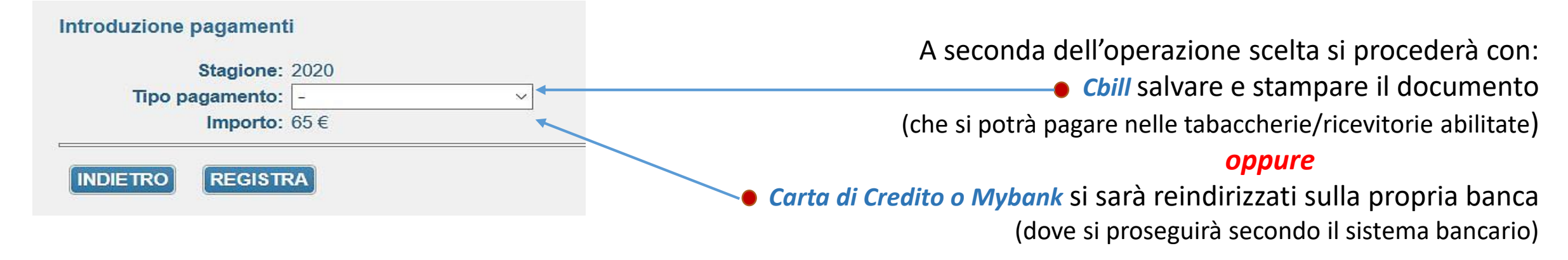

Completata la procedura di pagamento, l'iscrizione all'albo sarà automaticamente perfezionata.